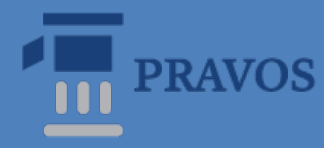

Faculty of Law Osijek J. J. Strossmayer University of Osijek

# Help and instructions for searching available sources of information

Handbook for law students

Osijek. 2021.

## Contents

| 1.  | Libı                                                                 | rary online catalog (CROLIST)                                                | 3  |  |  |
|-----|----------------------------------------------------------------------|------------------------------------------------------------------------------|----|--|--|
| 1.  | 1.                                                                   | Search by author                                                             | 3  |  |  |
| 1.2 | 2.                                                                   | Institution as author: corporate body                                        | 5  |  |  |
| 1.  | 3.                                                                   | Search by title                                                              | 6  |  |  |
| 1.4 | 4.                                                                   | Search by words in the title                                                 | 7  |  |  |
| 1.: | 5.                                                                   | Search by keywords                                                           | 8  |  |  |
| 1.  | б.                                                                   | Boolean operators                                                            | 9  |  |  |
| 1.′ | 7.                                                                   | Search by subject                                                            | 10 |  |  |
| 1.  | 8.                                                                   | Journal article - analytics                                                  | 11 |  |  |
| 2.  | Cata                                                                 | alogs of other libraries                                                     | 12 |  |  |
| 3.  | Port                                                                 | tal of electronic sources for the Croatian academic and scientific community | 13 |  |  |
| 3.  | 1.                                                                   | EBSCO Discovery Service                                                      | 14 |  |  |
| 3.2 | 2.                                                                   | HeinOnline                                                                   | 16 |  |  |
| 3.  | 3.                                                                   | Ius-info                                                                     | 17 |  |  |
| 3.4 | 4.                                                                   | CROSBI (Croatian scientific bibliography)                                    | 18 |  |  |
| 4.  | 4. Hrčak (Portal of Croatian scientific and professional journals)19 |                                                                              |    |  |  |
| 5.  | 5. Repository of the Faculty of Law in Osijek                        |                                                                              |    |  |  |
| 6.  | 5. Information sources of EU law                                     |                                                                              |    |  |  |
| 6.  | 6.1. E-publications, e-documents, official sources and EU databases  |                                                                              |    |  |  |
| 6.  | 2. E                                                                 | UR-Lex                                                                       | 22 |  |  |

# 1. Library online catalog (CROLIST)

The library catalog lists all the material owned by one or more libraries. With the help of the catalog it is possible to find out:

- whether the library has a specific publication;
- o which publications of a certain author the library has at its disposal;
- which publications from a certain professional/subject area the library has.

#### Search types:

- o author,
- o title,
- o keywords,
- o subject,
- o UDC,
- o ISBN, ISSN

## 1.1. Search by author

| PRAVNI FAKULTET OSIJEK |                     |                                                                                                    |  |  |
|------------------------|---------------------|----------------------------------------------------------------------------------------------------|--|--|
|                        | Search type         | Keyword<br>Author Browse<br>Title<br>Words from Title and Language<br>Subject Browse<br>UDC<br>Click on |  |  |
|                        | Search text         | Krbek, Ivo SEARCH                                                                                       |  |  |
|                        | SEARCH              | ILIMITS (NOT MANDATORY)                                                                                 |  |  |
| Crolist %              | Language            | all languages 🗸                                                                                         |  |  |
|                        | Bibliographic level | any bibliographic level 🗸                                                                               |  |  |
|                        | Type of record (    | any type of record 🗸                                                                                    |  |  |
|                        | Form of contents    | any form of contents 🗙                                                                                  |  |  |
|                        | Year of publication | 0001 through 9999                                                                                       |  |  |
|                        | Records per screen  | 20 🗸                                                                                                    |  |  |

In the first place, enter the author's surname or next to the surname the initial of the name or the full name (**NOT the name and then the surname**).

- o surname, first name Krbek, Ivo
- o surname, initial Krbek, I.
- o surname only Krbek
- o foreign surname of the author (write in original form) Fukuyama, Francis

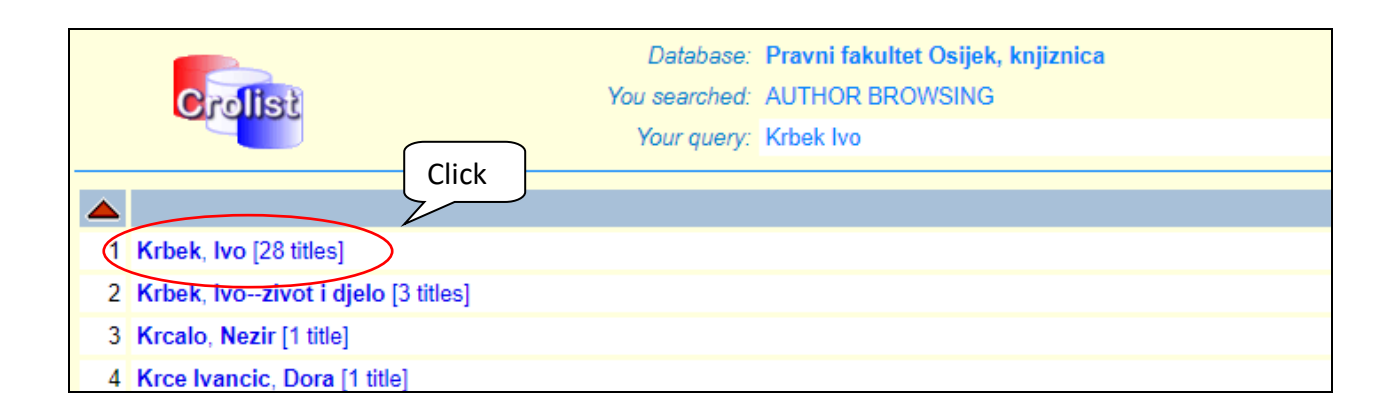

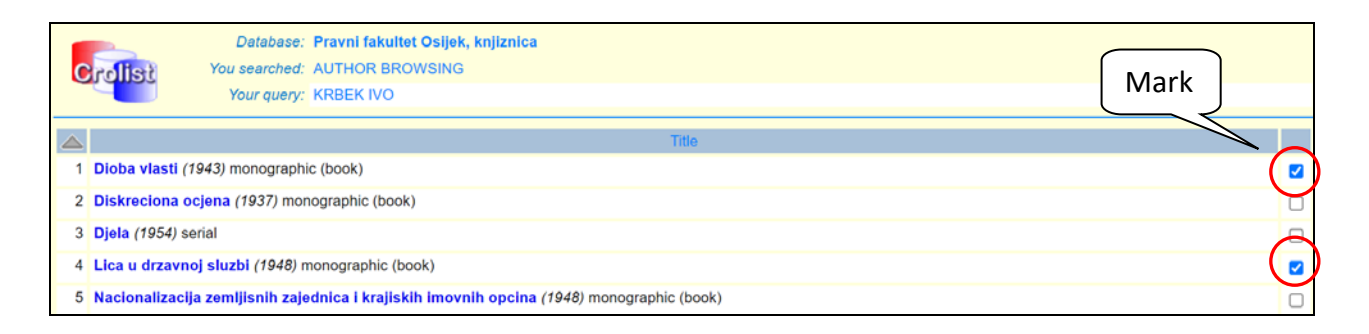

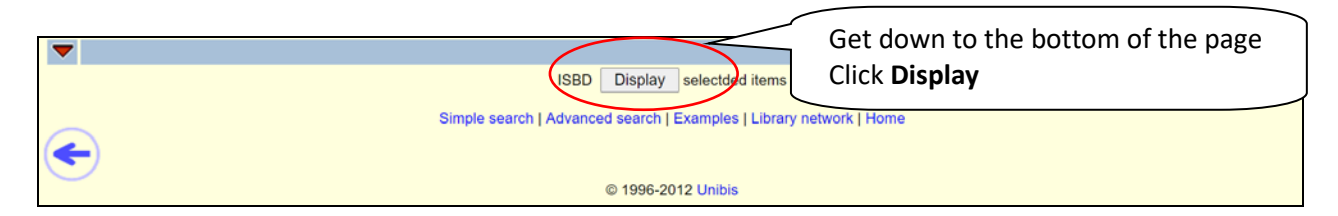

|           | Database: Pravni fakultet Osijek, knjižni      | Ca                                                                                                    |  |  |  |  |
|-----------|------------------------------------------------|----------------------------------------------------------------------------------------------------|--|--|--|--|
| Crolist   | You searched: Biblographic Record              |                                                                                                    |  |  |  |  |
|           | Your query:                                    |                                                                                                    |  |  |  |  |
|           |                                                |                                                                                                    |  |  |  |  |
|           | 510228007: monographic/2                       |                                                                                                    |  |  |  |  |
|           |                                                |                                                                                                    |  |  |  |  |
|           | Author: Krbek, Ivo                             |                                                                                                    |  |  |  |  |
|           | Title: Dioba vlasti / Ivo Krbek                |                                                                                                    |  |  |  |  |
|           | Publication: Zagreb : Hrvatski izdavalacki bib | liografski zavod, 1943                                                                                                    |  |  |  |  |
| Phy       | ysical Description: 88 str. ; 19 cm            |                                                                                                    |  |  |  |  |
|           | Series: Znanstvena knjiznica ; knj. 3          |                                                                                                    |  |  |  |  |
|           | Subject: Vlast Strukture                       |                                                                                                    |  |  |  |  |
|           | Vlast Tipologija                               | - tald and the OAD is the standard and the standard and the test of the standard standard and the standard standard st |  |  |  |  |
|           | Viast * naceka rezima * predsjed               | nicki rezim SAD-a " engledki parlamentarni rezim " francuski vladavinski sustav                                                                                                    |  |  |  |  |
|           | 000.321.01 35 342.5/.6                         |                                                                                                    |  |  |  |  |
|           | Call number: 321; KRBE                         |                                                                                                    |  |  |  |  |
| 0         |                                                |                                                                                                    |  |  |  |  |
| Copy No   | Inventory No                                   |                                                                                                    |  |  |  |  |
| 540006400 | 12580                                          | SPREMISTE 1                                                                                                    |  |  |  |  |
| 540016376 | D 13/33                                        | SPREMISTET                                                                                                    |  |  |  |  |
|           |                                                |                                                                                                    |  |  |  |  |
|           | 970327002: monographic/0                       |                                                                                                    |  |  |  |  |
|           |                                                |                                                                                                    |  |  |  |  |
|           | Author: Krbek, Ivo                             |                                                                                                    |  |  |  |  |
|           | Title: Lica u drzavnoj sluzbi / Ivo Krbeł      | k                                                                                                    |  |  |  |  |
|           | Publication: Zagreb : Jugoslavenska akadem     | ija znanosti i umjetnosti, 1948                                                                                                    |  |  |  |  |
| Phy       | Physical Description: 179 str. ; 25 cm         |                                                                                                    |  |  |  |  |
|           | Notes: Biljeske u tekstu : str. 145-174.       |                                                                                                    |  |  |  |  |
|           | Subject: drzavna sluzba * drzavni sluzber      | nici * sluzbenicki odnos * vojna lica * suspenzija                                                                                                    |  |  |  |  |
|           | UDC: 35.08                                     |                                                                                                    |  |  |  |  |
|           | Call number: 35.08; KRBE                       |                                                                                                    |  |  |  |  |
|           |                                                |                                                                                                    |  |  |  |  |
|           |                                                |                                                                                                    |  |  |  |  |

REQUEST FOUND MONOGRAPHS IN THE LIBRARY WITH **CALL NUMBER** (place of the book on the shelf)

Example: **321.01** > UDC number **KRBE** > The first 4 letters of the author's surname, ie determinants

**Basic features of the monograph (book):** according to the scope it is limited, the content of the work is presented in one volume or a certain number of volumes whose publication represents a complete whole. Each new title and edition has a corresponding ISBN (International Standard Book Number).

# **1.2.** Institution as author: corporate body

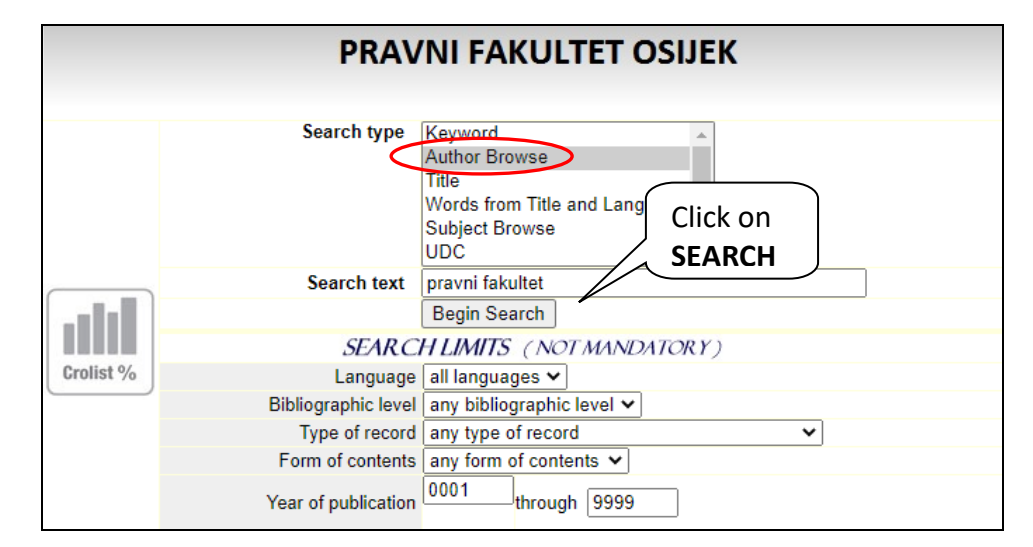

| C | Database:         Pravni fakultet Osijek, knjiznica           You searched:         AUTHOR BROWSING |                              |
|---|----------------------------------------------------------------------------------------------------|------------------------------|
|   | Your query: pravni fakultet                                                                         |                              |
|   |                                                                                                    |                              |
|   | Heading / Tracing                                                                                   | Heading Type                 |
| 1 | Pravni fakultet (Novi Sad) [1 title] Click                                                          | corporate or meeting<br>name |
| 2 | Pravni fakultet (Novi Sad)Spomenica [1-me]                                                          | corporate or meeting<br>name |
| G | Pravni fakultet (Osijek) [290 titles]                                                               | corporate or meeting<br>name |
| 4 | Pravni fakultet (Osljek)Djelovanje [1 title]                                                        | corporate or meeting<br>name |
| 5 | Pravni fakultet (Osijek)Knjiznica [1 title]                                                         | corporate or meeting<br>name |
|   |                                                                                                    |                              |

|                                                                                                    |                                                                                                    | Database:                                                                                            | Pravni fakultet Osijek, knjiznica                                                                                                    |
|----------------------------------------------------------------------------------------------------|----------------------------------------------------------------------------------------------------|----------------------------------------------------------------------------------------------------|----------------------------------------------------------------------------------------------------|
| С                                                                                                    | rollist                                                                                                    | You searched:                                                                                        | AUTHOR BROWSING                                                                                                    |
|                                                                                                    |                                                                                                    | Your query:                                                                                          | PRAVNI FAKULTET                                                                                                    |
| See also later heading:                                                                                                    |                                                                                                    | ng:                                                                                                  | Pravni fakultet. Zavod za medunarodno pravo i poredbeno pravo (Zagreb). Do 1979. naziv glasi: Institut za medunarodno pravo i medunarodne odnose. |
| See also earlier heading:                                                                                                    |                                                                                                    | ding:                                                                                                | Pravni fakultet. Institut za medunarodno pravo i medunarodne odnose (Zagreb). Od 1980. naziv glasi: Zavod za medunarodno pravo i poredbeno pravo. |
| Title                                                                                                    |                                                                                                    | Title                                                                                                |                                                                                                    |
| 181                                                                                                    | 181 "Pravni i socio-ekonomski aspekt ekoloske zastite u Vukovarsko-srijemskoj zupaniji" (2009) monographic (book) |                                                                                                    | pekt ekoloske zastite u Vukovarsko-srijemskoj zupaniji" (2009) monographic (book)                                                                 |
| 182 Pravni razlozi stecaja trgovackih drustava u Hrvatskoj i u pravnim sustavima nekih tranzicijskih zemalja (2003) monographic (boo |                                                                                                    | kih drustava u Hrvatskoj i u pravnim sustavima nekih tranzicijskih zemalja (2003) monographic (book) |                                                                                                    |
| 183                                                                                                    | 183 Kolokvij Pravni sustav Republike Hrvatske, Osijek, 8. studenog 1996. (1996) monographic (book)                |                                                                                                    |                                                                                                    |
| 184                                                                                                    | 184 Pravni vjesnik (1985) serial                                                                                  |                                                                                                    |                                                                                                    |

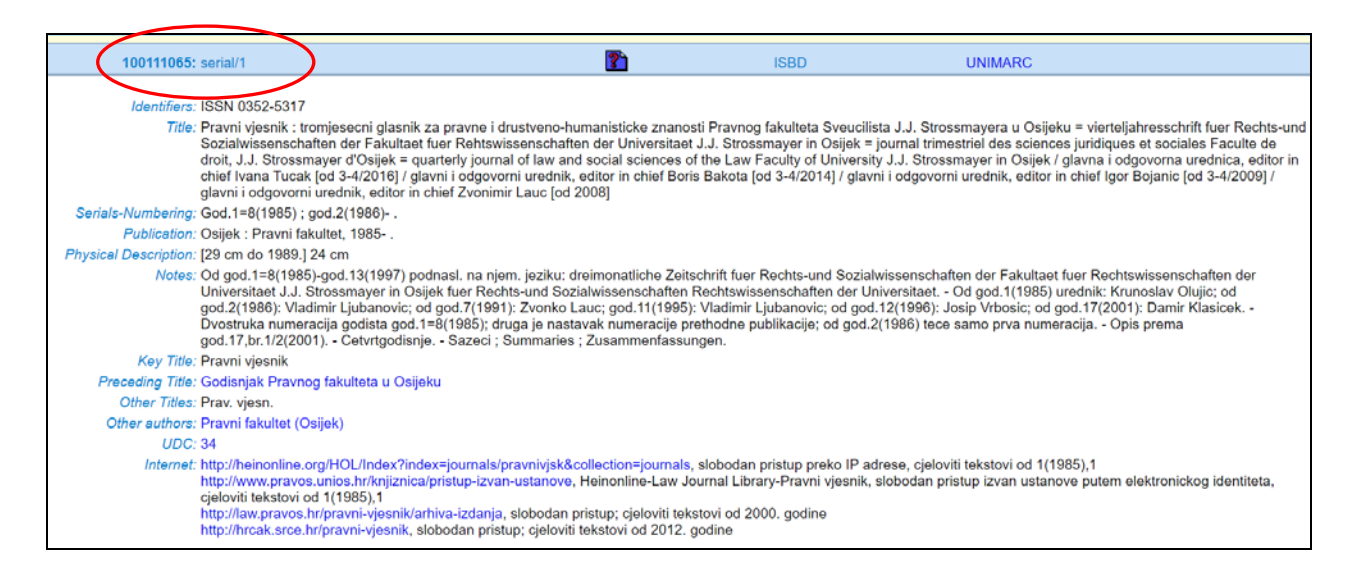

**Serial publications** (periodical, current, occasional) > professional and scientific journals, newspapers, yearbooks, etc.

**Basic features:** according to the scope, they are unlimited, publications published under the same title for a certain period of time in a continuous series, at regular (or irregular) intervals, and individual volumes are marked with current numbers or dated. Only one ISSN number (International Standard Serial Number) is assigned for all issues.

## 1.3. Search by title

Enter the beginning of the desired (known) title. You must enter the correct start of the title or the catalog will not find the desired publication.

| PRAVNI FAKULTET OSIJEK |                     |                                                                                             |  |  |
|------------------------|---------------------|---------------------------------------------------------------------------------------------|--|--|
|                        | Search type         | Keyword<br>Author Browse<br>Title<br>Words from Title and Language<br>Subject Browse<br>UDC |  |  |
|                        | Search text         | Common Market Law Review                                                                    |  |  |
| - dalla                |                     | Begin Search                                                                                |  |  |
|                        | SEARCI              | H LIMITS (NOT MANDATORY)                                                                    |  |  |
| Crolist %              | Language            | all languages 🗸                                                                             |  |  |
|                        | Bibliographic level | any bibliographic level 🗸                                                                   |  |  |
|                        | Type of record      | any type of record                                                                          |  |  |
|                        | Form of contents    | any form of contents 🗸                                                                      |  |  |
|                        | Year of publication | 0001 through 9999                                                                           |  |  |
|                        | Records per screen  | 20 🗸                                                                                        |  |  |

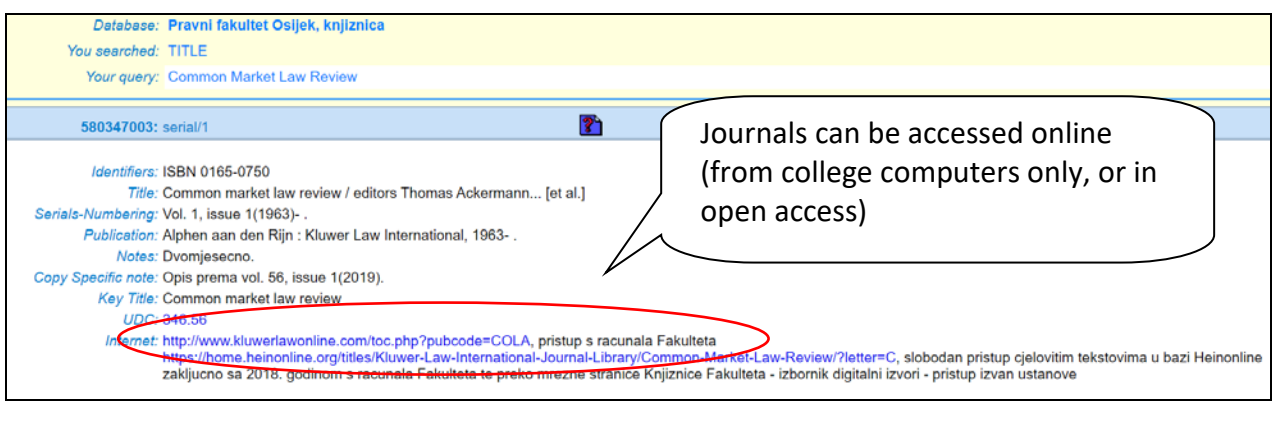

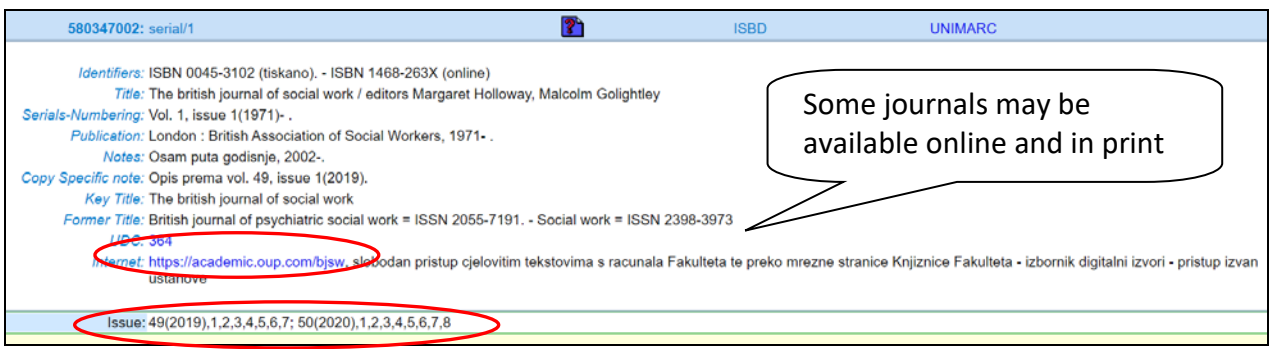

# 1.4. Search by words in the title

We search for words in the title when we partially know the words in the title, but we do not know in what exact order they appear in the title or in what place.

#### Example:

if we search: criminal coruption or coruption criminal

we'll get: Additional Protocol to the Criminal Law Convention on Coruption

|           | PRAV                | NI FAKULTET OSIJEK                                                                          |
|-----------|---------------------|---------------------------------------------------------------------------------------------|
|           | Search type         | Keyword<br>Author Browse<br>Title<br>Words from Title and Language<br>Subject Browse<br>UDC |
|           | Search text         | criminal coruption                                                                          |
| - dalla   |                     | Begin Search                                                                                |
|           | SEARCI              | H LIMITS (NOT MANDATORY)                                                                    |
| Crolist % | Language            | all languages 🗸                                                                             |
|           | Bibliographic level | any bibliographic level 🗸                                                                   |
|           | Type of record      | any type of record                                                                          |
|           | Form of contents    | any form of contents 🗸                                                                      |
|           | Year of publication | 0001 through 9999                                                                           |

## 1.5. Search by keywords

|           | PRAV                | NI FAKULTET OSIJEK                                                                          |
|-----------|---------------------|---------------------------------------------------------------------------------------------|
|           | Search type         | Keyword<br>Author Browse<br>Title<br>Words from Title and Language<br>Subject Browse<br>UDC |
|           | Search text         | intern* chil*                                                                               |
| - dalla   |                     | Begin Search                                                                                |
|           | SEARCI              | H LIMITS (NOT MANDATORY)                                                                    |
| Crolist % | Language            | all languages 🗸                                                                             |
|           | Bibliographic level | any bibliographic level 🗸                                                                   |
|           | Type of record      | any type of record                                                                          |
|           | Form of contents    | any form of contents 🗸                                                                      |
|           | Year of publication | 0001 through 9999                                                                           |

*Keywords* are added to each record by the librarian, based on the content of the paper/book, and for the purpose of easier search and retrieval of information.

We **do NOT** enter the names of the topics of the paper, sentences, we enter simple words that are key to our search without conjunctions, adverbs, prepositions, etc.

The more keywords we search for, the more specific the request and the lower the results. Eg. if we search criminal we will get a lot more results than if we search criminal procedural law.

#### Important!

In the *keyword* field, *words from title* and *title*, we can use the abbreviation STAR (\*). This means that if we put the sign \* from the root of a word (eg legal \*) we will get all possible derivatives of that word. The \* character replaces all other letters coming from the root.

#### Example:

- $\circ$  child\*
  - child, children, childless....

#### o international\*

o international, internationality, internationally...

## **1.6. Boolean operators**

**AND** (in CROLIST it is replaced by the **space** between two subject/term)

- Give me the document marked with all the listed subjects/terms
- o The system will display all records in which both words appear

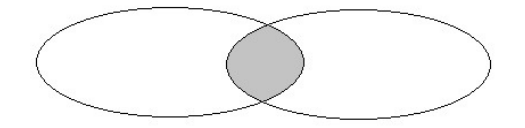

OR (replaced by "+" (plus) in CROLIST)

- o give me all the documents that have either one or another subject/term
- o Serves if you are unsure of a keyword or want all entries on both topics.

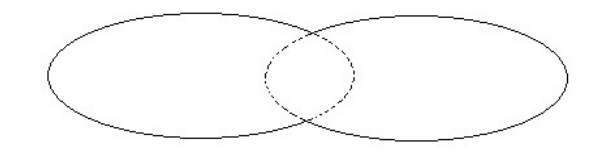

NOT (in CROLIST it is replaced by the sign "-" (minus))

- o give me a record that has one but not another keyword in it
- You want to exclude this word from the search

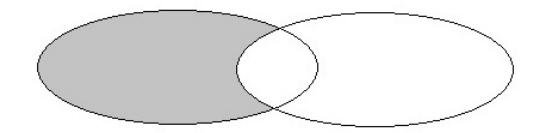

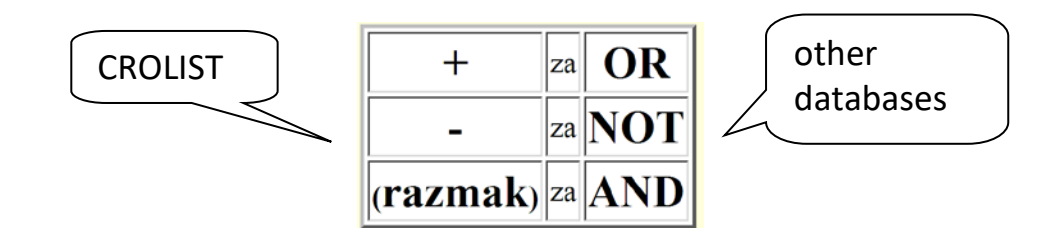

# 1.7. Search by subject

The subject is the basic topic that the book/article talks about.

Types:

- **personal name as a subject determinant** Kelsen, Hans
- a general term as a subject determinant Criminology
- geographical name as a subject determinant Croatia - Democracy

#### **Primjer**: European Union

| PRAVNI FAKULTET OSIJEK |                     |                                                                                   |  |  |
|------------------------|---------------------|-----------------------------------------------------------------------------------|--|--|
|                        | Search type         | Keyword Author Browse<br>Title<br>Words from Title and Language<br>Subject Browse |  |  |
|                        | Search text         | european union                                                                    |  |  |
| - dulla                |                     | Begin Search                                                                      |  |  |
|                        | SEARCI              | H LIMITS (NOT MANDATORY)                                                          |  |  |
| Crolist %              | Language            | all languages 🗸                                                                   |  |  |
|                        | Bibliographic level | any bibliographic level 🗸                                                         |  |  |
|                        | Type of record      | any type of record                                                                |  |  |
|                        | Form of contents    | any form of contents 🗸                                                            |  |  |
|                        | Year of publication | 0001 through 9999                                                                 |  |  |
|                        | Records per screen  | 20 🗸                                                                              |  |  |

|    |              | Database:                 | Pravni fakultet Osijek, knjiznica                                                                                 |                           |
|----|--------------|---------------------------|----------------------------------------------------------------------------------------------------|---------------------------|
|    | Crollist     | You searched:             | SUBJECT                                                                                                    |                           |
|    |              | Your query:               | european union                                                                                                    |                           |
|    |              |                           |                                                                                                    |                           |
|    | ,            |                           | Heading / Tracing                                                                                                 | Heading Type              |
| 1  | European Uni | on [2 titles] Europska un | nija nastala je prestrukturiranjem Europske zajednice (engl. European Communities) Ugovorom u Mastrichtu 1992. g. | corporate or meeting name |
| 2  | European Uni | onAdministrativna ko      | omunikacija [1 title]                                                                                             | corporate or meeting name |
| 3  | European Uni | onAzilantiPravna re       | gulativa [2 titles]                                                                                               | corporate or meeting name |
| 4  | European Uni | onBosna i Hercegovi       | naPridruzivanje [1 title]                                                                                         | corporate or meeting name |
| 5  | European Uni | onCarine [1 title]        |                                                                                                    | corporate or meeting name |
| e  | European Uni | onCiparPridruzivanj       | je (1 title)                                                                                                    | corporate or meeting name |
| 7  | European Uni | onDemokratski proce       | esi [3 titles]                                                                                                    | corporate or meeting name |
| 8  | European Uni | onDigitalno trziste [1    | title]                                                                                                    | corporate or meeting name |
| ç  | European Uni | onDrzavljanstvo [1 tit    | le]                                                                                                    | corporate or meeting name |
| 10 | European Uni | onEkonomske integr        | acije [4 titles]                                                                                                  | corporate or meeting name |
| 11 | European Uni | onEkonomska politik       | ia (2 titles)                                                                                                    | corporate or meeting name |
| 12 | European Uni | onEnergetska politika     | a (4 titles)                                                                                                    | corporate or meeting name |
| 13 | European Uni | onEuro [2 titles]         |                                                                                                    | corporate or meeting name |
| 14 | European Uni | onEuropa, istocnaIr       | ntegracijski procesi [1 title]                                                                                    | corporate or meeting name |
| 15 | European Uni | onFederalizam [2 title    | s]                                                                                                    | corporate or meeting name |

## 1.8. Journal article - analytics

The most important elements for identifying an article in a journal (analytics) and finding it are:

- o journal title (main publication) > Maastricht journal of European and comparative law
- year/volume, year, and number > 20 (2013), 2 (always in the given form)

Upon arrival at the library for the above article, ask for the main publication from the library staff in which the article is located: "I need the journal - Maastricht journal of European and comparative law, number 2 from 2013."

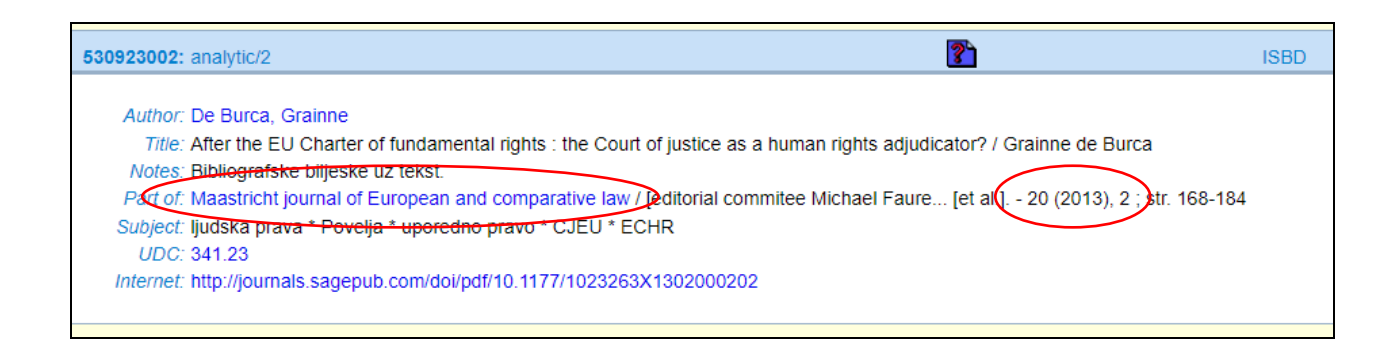

#### Example of citation for a journal article (OSCOLA):

author, | 'title' | (year) | volume | journal name or abbreviation | first page of article

#### Citation in footnote:

Grainne De Burca, 'After the EU Charter of fundamental rights: the Court of justice as a human rights adjudicator?' (2013) 20(2) Maastricht journal of European and comparative law 168

#### Citation in Bibliography:

De Burca G, 'After the EU Charter of fundamental rights: the Court of justice as a human rights adjudicator?' (2013) 20(2) Maastricht journal of European and comparative law 168

# 2. Catalogs of other libraries

Once you learn the basic patterns of using our library, you will be able to apply them in all libraries regardless of the location or country in which the library is located. Boolean operators are an internationally recognized search standard, and are used from libraries, databases all the way to Google.

We recommend that you also use catalogs from other libraries:

- o catalogs of libraries of other law faculties
- o <u>catalog of the City and University Library of Osijek (GISKO)</u>
- o <u>National and University Library catalog</u>

| NACION                        | ALNA I SVEUČILIŠNA KNJIŽNICA U ZAGREBU                    | Prijava                         |  |
|-------------------------------|-----------------------------------------------------------|---------------------------------|--|
| Kata                          | log                                                       | 📥 Početna 🚳 Postavke<br>📗 Pomoć |  |
| Baza poda                     | taka: Opac NSKO1 Baze NSI                                 | (-a) Pitajte knjižničara        |  |
| PRETRAŽIVANJE   POPIS R       | PRETRAŽIVANJE   POPIS REZULTATA   PRETHODNA PRETRAŽIVANJA |                                 |  |
|                               |                                                           |                                 |  |
| Jednostavno pretraživanje     | Složeno pretraživanje   Naredbeno pretraživanje           |                                 |  |
| Unesite pojam:<br>Tražite po: |                                                           |                                 |  |
| Fraza)                        |                                                           |                                 |  |
| 11020:                        | Potvrdite Očístite                                        |                                 |  |

| KATALOG GRADSKE I SVEU <b>Č</b> ILIŠNE KNJIŽNICE OSIJEK |                 |                                                                                   |   |  |
|---------------------------------------------------------|-----------------|-----------------------------------------------------------------------------------|---|--|
| BILTENI<br>PRINOVA                                      | Odaberite pojam | Kljucne rijeci<br>Autori<br>Naslov<br>Rijeci iz naslova i jezik<br>Predmet<br>UDK | • |  |
| PODACI<br>ZA                                            | Upisite tekst   | Pretrazi                                                                          |   |  |

|            | Pravni Fakultet              | Sveučilište u Zagrebu                                            |          | Knjižnica             |
|------------|------------------------------|------------------------------------------------------------------|----------|-----------------------|
| Autor, nas | slov, predmet, rijeci, ISBN, | , ISSN, nakladnik                                                | Pretrazi | Slozeno pretrazivanje |
| podaci za  | ili odaberite pojam          | Autori<br>Naslovi<br>Predmeti<br>Kljucne rijeci (BOOLEAN)<br>UDK | ·        |                       |
| korisnika  | i upisite tekst              | Pretrazi                                                         |          |                       |

# 3. <u>Portal of electronic sources for the Croatian academic and</u> <u>scientific community</u>

#### Databases can be:

- **Databases with full text** (it is possible to search and download full texts of articles, books, collections, etc.)
- **Bibliographic databases** (contain bibliographic data on the source of information article, book, etc.)
- **Citation databases** (contain data on the citation of papers, which paper is cited, when and which paper cited it)

Members of the scientific research academic community of the Republic of Croatia have access to various databases through subscriptions from the Ministry of Science and Education.

Access is provided through the Electronic Sources Portal for the Croatian academic and scientific community, to all members of the scientific research academic community via an IP address from the Faculty's computer, and from home via a proxy server. To access via a proxy server, use AAI @ EduHr (electronic identity).

| za hrvats                                                                                           | Portal ele<br>ku akadem | ktroničkih izvo<br>sku i znanstve                                      | ora<br>enu zajednicu |                  |
|----------------------------------------------------------------------------------------------------|-------------------------|------------------------------------------------------------------------|----------------------|------------------|
|                                                                                                    |                         |                                                                        |                      |                  |
| Naslovnica O portalu Novosti                                                                        | Kontakt Če              | esto postavljana pitanja                                               | Proxy Statistike     | Projekt e-Izvori |
| Raspored edukacijskih radionica o                                                                   | Objedinjena             | pretraga svih baza                                                     | podataka             |                  |
| elektroničkim izvorima znanstvenih i<br>stručnih informacija<br>Novosti                             | Discovery               | Service Pretražite EBSCO I<br>Ključna riječ 🔻<br>Izaberite instituciji | Discovery Service    | Pretraži         |
| <ul> <li>Otvoren probni pristup – ProQuest</li> <li>Central i SciTech Premium Collection</li> </ul> | Cjeloviti teks          | t 🗌 Recenzirani                                                        |                      |                  |

### 3.1. EBSCO Discovery Service

Under the number 1 you have an example of a keyword search by selecting your own university/institution in the drop-down menu and the number of results.

In the second example you have the choice of the University of Zagreb/NSK from which it is visible to get (in this example) a million more results, which means that you can get to the source of information on the requested query that, possibly, you can not get through your own institution, but we can use interlibrary loan institute. EBSCO's support in the test phase therefore insisted that we install these menus.

Of course, this is a huge number to search for the keyword itself, but that's why you use advanced search using the Boolean operators (and, or, not) shown in the third example. For the results obtained on the left, you can limit the results by: date of publication, language, types of sources, publications, publisher, etc.

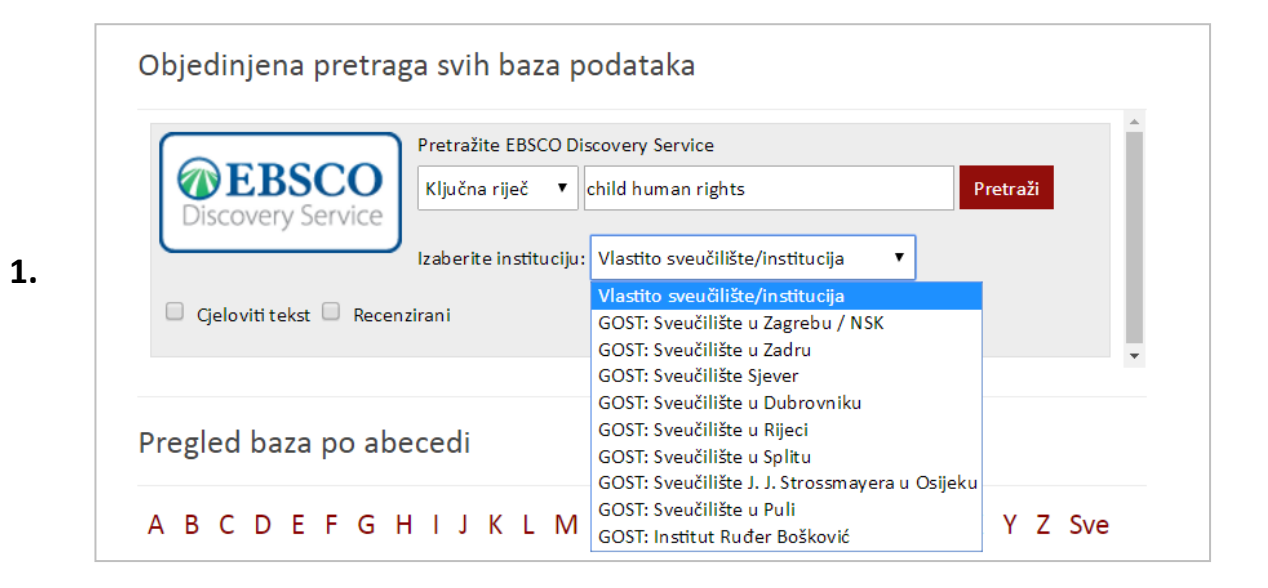

|    | ST JURJA STROSS                                                                                                    | Pretraživanje: Sveučilište Josipa Jurja Strossmayera u Osijeku                                                                  |
|----|----------------------------------------------------------------------------------------------------|----------------------------------------------------------------------------------------------------|
|    | (3/ R \3)                                                                                                    | Kijučna riječ - child human rights × Pretraži                                                                                   |
|    | A State of the state of the sta | Osnovno pretraživanje Napredno pretraživanje Povijest pretraživanja )                                                           |
| ~< | Prilagodite rezultate<br>Aktualno pretraživanje                                                                                                    | Rezultati pretraživanja: 1 - 10 of 2,820,356                                                                                    |
|    | Pronađi sve tražene<br>pojmove:                                                                                                    | 1. Can human rights standards help protect children and youth from the detrimental impact of alco<br>promotional activities?    |
|    | child human rights                                                                                                    | by onaprinait, A. R., Aductadi, Vol. 112 (Supp. 51), 2017. 111–121, 5622 podalaka, FSRA-FOOD Science and rectiniously Abstracts |
|    | Proširenja pretraživanja                                                                                                    | beverages                                                                                                    |
|    | Traži i unutar cijelog teksta<br>članaka                                                                                                    | Akademski<br>časopis 🖗 Full Text Finder 🏴 Provjeriti Web of Science za više informacija o autoru 🧏 PlumX Metrics                |

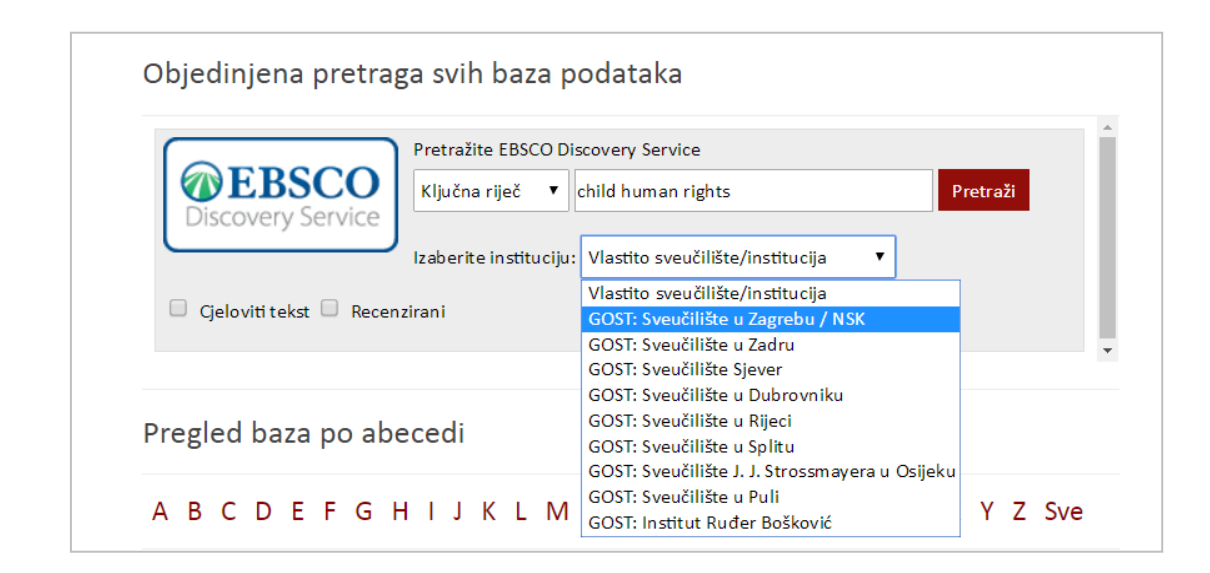

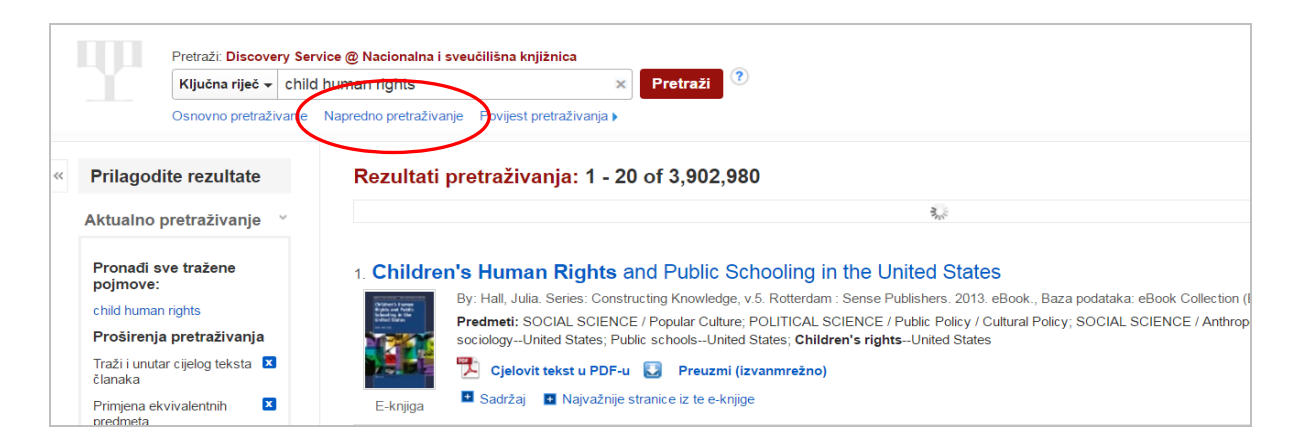

#### 3.

2.

| Novo pretraživanje Multimedija | Publikacije Dom                            |                                        |                                                   |
|--------------------------------|--------------------------------------------|----------------------------------------|---------------------------------------------------|
| Pretraž                        | vanje: Sveučilište Josipa Jurja Strossmaye | ra u Osijeku                           |                                                   |
| child                          | labour                                     | SU Predmetni pojmovi                   | Pretraži Izbriši ?                                |
| AND                            | discrimination                             | Odaberi polje (opcija)<br>TX Sav tekst | ]                                                 |
| AND .                          | •                                          | AU Autor                               | (+)                                               |
|                                | o pretraživanje Napredno pretraživanje Po  | TI Naslov                              |                                                   |
| CSIO                           |                                            | SU Predmetni pojmovi                   |                                                   |
|                                |                                            | SO Journal Title/Source                |                                                   |
| Prilagodite rezultate          | Rezultati pretraživanja:                   | AB Sažetak                             |                                                   |
| Aktualno pretraživanje         |                                            | IS ISSN                                |                                                   |
|                                | Completered at 11 Later                    | IB ISBN                                | Leaster the same of Diverbalin                    |
| Pronađi sve tražene            | 1. Female and child labo                   | t <del>a in ine agricaita</del> (a     | i sector: the case of Diyarbakir.                 |
| poimove:                       | By: Pirinc, V.; Akin, S                    | ; Gökova, S.; Agriculture and          | Forestry; 60(1), Podgorica:University of Monteneg |

## 3.2. HeinOnline

This database (full texts) is available through a national license. This is a specialized database of legal sources. We recommend using the advanced search option, you can find detailed syntax directly on the page.

| HeinOnline Products & Services Blogs                                  |                  | About + Librariza's Corner + Contact Us + Log In +                                                      |
|-----------------------------------------------------------------------|------------------|----------------------------------------------------------------------------------------------------|
|                                                                       |                  | HeinOnline                                                                                              |
| HEINONLINE                                                            |                  | CONTENT © SUBSCRIPTIONS © SERVICES - JOIN OKT O                                                         |
|                                                                       |                  |                                                                                                    |
|                                                                       |                  |                                                                                                    |
| Full Text Citation Catalog Case Law                                   |                  |                                                                                                    |
| Search All Sollections                                                |                  | Q                                                                                                    |
| Advanced Search Search Help                                           |                  |                                                                                                    |
| Title                                                                 | AND              | <b>T</b>                                                                                                |
| Author V                                                              | AND              | •                                                                                                    |
| Full Text 🔻                                                           | Add field        |                                                                                                    |
| Date: (YYYY) To: (YYYY)                                               |                  |                                                                                                    |
| Search Advanced Search Syntax                                         |                  |                                                                                                    |
| Search Syntax 🐵                                                       |                  |                                                                                                    |
| Note that all Boolean operators must use capital letters.             |                  |                                                                                                    |
| AND to search for multiple terms i.e. evidence AND admissibility      | will produce of  | documents that contain both terms.                                                                      |
| OR to search for either one of a pair of similar terms i.e. brief OR  | R evidence) w    | vill produce documents that contain either of these terms                                               |
| NOT to exclude a term from a search i.e. evidence NOT briefs w        | vill exclude eve | very search result containing the word "briefs"                                                         |
| " " use quotes to search for a phrase i.e. ("love canal") will search | h for docume     | ents containing the exact phrase "love canal"                                                           |
| () to search grouped clauses to form sub queries i.e. (watershe       | d OR "water r    | rights") AND planning will produce documents that contain either watershed or water rights and planning |
| ~ to search for words within a particular proximity of each other     | i.e. ("watersh   | hed planning"~10) will search for watershed within 10 words of planning                                 |
| ? to search for words where there may be variations of the word       | l that you wan   | nt included in your search i.e. te?t) will product documents that contain text or test                  |
| * to search for a word with multiple character differences i.e. b     | rief* will retu  | um searches with the words brief, briefs, and briefed                                                   |

| All Collections -                                                                                                    |                                                                                                    | MyHein + | What's New +                                                   | Help +   |
|----------------------------------------------------------------------------------------------------|----------------------------------------------------------------------------------------------------|----------|----------------------------------------------------------------|----------|
| HEINONLINE                                                                                                    | Full Text     Citation     Catalog     Case Law       criminal justice       Advanced Search ✔   Search Help ✔                                                                                                    |          | Q                                                              |          |
| Collections                                                                                                    |                                                                                                    |          |                                                                |          |
| Refine Your Search<br>Collection/Library                                                                                                    | Results 1-50 of 782375 items searching for (criminal justice) in All Collections.<br>Sort By: Relevance                                                                                                    |          |                                                                |          |
| Law Journal Library<br>(508764)<br>Core U.S. Journals (359546)<br>International & Non-U.S.<br>Law Journals (149037)<br>Criminal Justice Journals<br>(65130)<br>Show More | 1.       Edwin Meese, Major Policy Statements of the Attorney General, Edwin Meese III, 1985-1988 74 (1989)         Criminal Justice [notes]       Meese, Edwin (Cited 1 times)         Tum to page       These guidelines mark a decisive turning point in the history of the federal criminal justice federal system long has needed. All of us interested in improving the criminal justice system must now |          | Download PDF<br><del>Download Options</del><br>Email<br>MyHein | <b>)</b> |
| Section Type                                                                                                    | All Matching Text Pages                                                                                                    |          |                                                                |          |

## 3.3. <u>Ius-info</u>

This database is available exclusively within the subscription of the Faculty. For this reason, it is available exclusively from the Faculty's computer via links available on the library's website or via our proxy server. Ius-info is a legal portal that offers access to legal information (legal regulations, consolidated texts of laws ...) that is easy to search and that is clearly classified.

| VN 97/202                                                                                                    | 9 学      | 🖬 🍥 🧕 Sveučilište u Osijeku, Pravni fakultet Osijek 💄   |
|----------------------------------------------------------------------------------------------------|----------|---------------------------------------------------------|
| → Zakonodavstvo → Zakoni                                                                                                    |          |                                                         |
| Kazneni zakon                                                                                                    |          |                                                         |
| İ 🗏 Poglavlja 🏢 Članci 📚 🛃 🌮 🛣 🍳 🍳                                                                                                 | ☆        | REGISTAR                                                |
| Važeći zakon Na snazi: od 1.1.2013<br>Naslov: Kazneni zakon                                                                        | ×        | Redakcijski pročišćeni tekst<br>Vremenska ljestvica (8) |
| Uskladen s EU                                                                                                    |          | Promjene propisa (7)                                    |
| Područje registra: 2.4.1. Kazneno materijalno pravo, korupcija                                                                     |          | Podzakonski propisi (6)                                 |
| Zadnja promjena u pročišćenom tekstu: Zakon o izmjenama i dopunama Kaznenog zakona<br>'Narodne novine'' br. 84/21 na dan 23.7.2021 |          | Utjecaj na druge propise (10)                           |
| Napomena verzije: izmjene i dopune                                                                                                 |          |                                                         |
| Dokument provjeren na datum: 06.09.2021                                                                                            |          | PRETHODNIK                                              |
| Redakcijski pročišćeni tekst Na snazi: od 31.7.2021                                                                                |          | Kazneni zakon (1997)                                    |
| Narodne novine br. 125/2011, 144/2012, 56/2015, 61/2015, 101/2017, 118/2018, 126/2019, 84/2021                                     | Citat    | Zakon o kaznenim djelima protiv tržišta kapitala        |
| OPĆI DIO                                                                                                    |          | SUDSKA PRAKSA                                           |
| GLAVA PRVA (I.)                                                                                                    |          | Sudske odluke Ustavnog suda RH (697)                    |
| TEMELJNE ODREDBE                                                                                                    |          | Sudske odluke Vrhovnog suda RH (4650)                   |
| Temelj i ograničenje kaznenopravne prisile                                                                                         |          | Sudske odluke Visokog upravnog suda RH (8)              |
| ðll-d                                                                                                    | <b>1</b> | Sudske odluke županijskih sudova u RH (86)              |
| Clanak 1.                                                                                                    |          | Sudske odluke upravnih sudova RH (3)                    |

You can download the text of the legislation in PDF format to your computer.

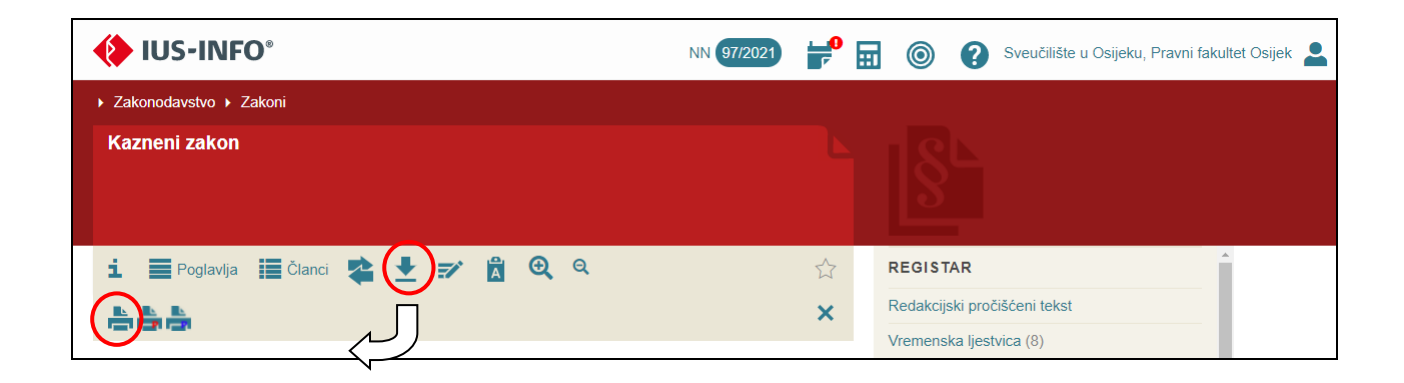

## 3.4. CROSBI (Croatian scientific bibliography)

The Croatian Scientific Bibliography (bibliographic database) is "equipped" with interfaces for searching, filtering and sorting by relevance and is an easily accessible source for various scientometric analyzes on a national or global level. However, the greatest value of the CROSBI bibliography is contained in the fact that it is created by the authors themselves, while librarians, computer and information specialists provide patterns, standards and monitoring of the entire process.

| CROSBI<br>Croatian scientific bibliography                                                                                                    | About CROSBI Browsing +       | Blog Help -   HR Login                   |
|----------------------------------------------------------------------------------------------------|-------------------------------|------------------------------------------|
| Croatian Scientific Bibli                                                                                                    | ography CROSB                 |                                          |
| koncesije                                                                                                    | CROSBI profile                | Q Search                                 |
| Search by name, sumame (author, editor, translator, supervisor)                                                                                                    | CROSBI profile                | 11 - C - C - C - C - C - C - C - C - C - |
| the state of the state of the s | Title/Keywords                |                                          |
|                                                                                                    | CROSBI publication ID         |                                          |
| SUDMIT                                                                                                    | DOI                           |                                          |
|                                                                                                    | Institution                   |                                          |
| 226192 114357                                                                                                    | Project                       |                                          |
| Journal articles Theses 0                                                                                                    | Conference proceedings papers |                                          |

Through a very simple but effective search we can very quickly get a bibliography of the desired author sorted by categories of papers or we can find out what is written on the required topic also classified by types of papers (author's book, editorial book, chapter in the book, etc.)

| CROSBI<br>Croatian scientific                                                       | bibliography | About CROSBI                                                                                                    | Bro  |
|-------------------------------------------------------------------------------------|--------------|----------------------------------------------------------------------------------------------------|------|
| f Search                                                                            |              |                                                                                                    |      |
| Filter                                                                              |              | Found 190 publications for term: "TITLE/KEYWORDS: (koncesije)"<br>ADD/EDIT SEARCH OPERATORS                                                                                                    |      |
| PAPER TYPE Durnal articles (74) Conference proceedings pay (32)                     | ~            | Citation: CROSBI - Publications export - Ial Report & Copy page link                                                                                                    |      |
| Other papers (25) Other papers (27) Conference abstracts (19) more options / values | © Filler     | <ol> <li>Ljubanović, Boris<br/>EVALUATION OF PUBLIC GOODS- CONCESSIONS TO 'CULTURAL GOODS' AS 'GOODS OF INTEREST TO THE REPUBLIC OF CROATIA' WITH EMPHASIS ON THE PARTICU<br/>CONCESSIONS // Zbornik radova Pravnog fakulteta u Splitu, 46 (2009), 1; 189-199 (information about peer review not available, article, scholarly)</li> </ol> | LAF  |
| INDEXING                                                                            | ~            | <ol> <li>Bičanić, Denis<br/>Legal framework of concessions, 2020., diplomski rad, preddiplomski, Veleučilište "Nikola Tesla" u Gospiću, Gospić<br/>I dovek bri</li> </ol>                                                                                                    |      |
| PEER-REVIEW                                                                         | ~            |                                                                                                    |      |
| FULL-TEXT                                                                           | ~            | <ol> <li>Galid, Ivo, Farkaš, Branimir<br/>Request for granting a concession for the exploitation of mineral raw materials of technical- building stone on the exploitation field "Mail Vuković", 2013. (elaborate).</li> </ol>                                                                                                    |      |
| SCIENTIFIC FIELD                                                                    | ~            | 4 Helf Mateix Varna Iania                                                                                                    |      |
| PUBLICATION YEAR                                                                    | ~            | Regulation of Concessions in Primary Healthcare with Reference to the Amendments of 2019. // Zagrebačka pravna revija, 9 (2020), 1; 59-78 (peer review, short communication, scho                                                                                                    | arty |
| PAPER CATEGORY                                                                      | ~            |                                                                                                    |      |
| PERSON PROFILE                                                                      | ~            | <ol> <li>Lapov, Filip Vice<br/>Granting concession for economic exploitation of marine domain, 2019., diplomski rad, diplomski, Pomorski takutet, Rijeka</li> </ol>                                                                                                    |      |

# 4. Hrčak (Portal of Croatian scientific and professional journals)

Hrčak is a central portal that brings together Croatian scientific and professional journals that offer open access to their work (or at least bibliographic data and abstracts of their work). It allows users to easily find journals and papers by sorting (alphabetically or by field of science) or searching by various fields. This portal was created and operates with the support of the Ministry of Science, Education and Sports, it was implemented in Srce, and the basic idea came from the Croatian Information and Documentation Society. Currently, 507 magazines are stored in Hrčak.

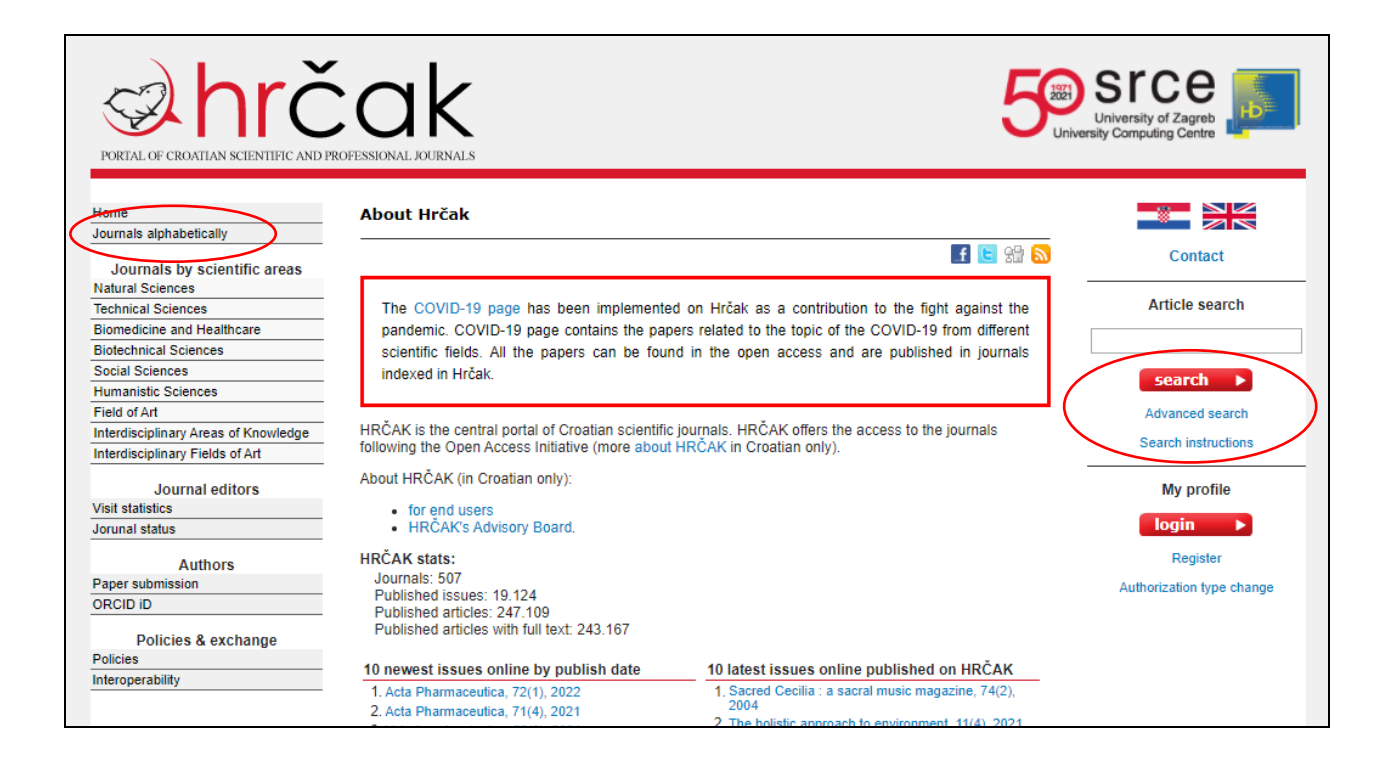

When you find the magazine you need. You can browse the magazine archive by years, volumes, numbers ...

| Arhiva  |         |  |
|---------|---------|--|
| 2015    |         |  |
| Vol. 31 | No. 2   |  |
| Vol. 31 | No. 1   |  |
| 2014    |         |  |
| Vol. 30 | No. 3-4 |  |
| Vol. 30 | No. 2   |  |
| Vol. 30 | No. 1   |  |
| 2013    |         |  |
| Vol. 29 | No. 3-4 |  |
| Vol. 29 | No. 2   |  |
| Vol. 29 | No. 1   |  |
| 2012    |         |  |
| Vol. 28 | No. 3-4 |  |
| Vol. 28 | No. 2   |  |
| Vol. 28 | No. 1   |  |

# 5. <u>Repository of the Faculty of Law in Osijek</u>

Our repository is primarily intended for graduate and final theses of students of our Faculty. The works can be accessed only by students and employees of our faculty - login via AAI@Edu.hr

| Home                                                              | About repository             | Contact                                                                                                    | Instructions and manuals                                                                                                    |                                                                                                    |                                                                                                    | Hrvatski                                          |
|-------------------------------------------------------------------|------------------------------|----------------------------------------------------------------------------------------------------|----------------------------------------------------------------------------------------------------|----------------------------------------------------------------------------------------------------|----------------------------------------------------------------------------------------------------|---------------------------------------------------|
| PRAVOS                                                            |                              |                                                                                                    | E BF                                                                                                    | ROWSE - DADVAN                                                                                                 | CED SEARCH                                                                                                    | D                                                 |
| Repozit<br>fakultet                                               | torij Pravnog<br>a u Osijeku |                                                                                                    | Search                                                                                                    |                                                                                                    | this repository                                                                                               | <b>↓ Q</b>                                        |
| DIGITAL ACADEMICA<br>LOGIN with your<br>electronic ident<br>LOGIN | AAI@EduHr<br>ity             | Welcome<br>Digital repositor<br>creative propert<br>dissertations, pr<br>audio files, pres<br>NEW UPLOAD<br>MEW UPLOAD<br>Bićanić, Mart<br>2021. um:nbr<br>Master's thes               | e to digital repository!<br>ry gathers, permanently stores and a<br>ty of an institution, its employees an<br>pre-print papers, scientific and profes-<br>sentations and digitized material.<br>DS<br>ar zaposlenih u javnom sektoru<br>tina<br>on:hr:132:896905<br>sis | allows open access to digit<br>d students. The repository<br>sional papers, research da<br>u bolničkom sustavu | tal versions of scientific research<br>stores students' M.A. and B.A. t<br>ata, books, teaching materials, ir | n, intellectual and<br>heses,<br>mages, video and |
| 15.3%                                                             | 82.1%                        | <ul> <li>Izobraz</li> <li>Vlainić, Danij</li> <li>2021. urn.nbr</li> <li>Master's thes</li> <li>Borba p</li> <li>Tomašević, B</li> <li>2021. urn.nbr</li> <li>Master's thes</li> </ul> | zba (državnih) službenika<br>ijela<br>nr.hr:132:137502<br>sis<br>protiv koripcije u javnoj upravi<br>Božana<br>on.hr:132:461210<br>sis                                                                                                    |                                                                                                    |                                                                                                    |                                                   |

Our repository is part of a national repository - Croatian Digital Theses Repository.

| Home                                                                            | About ZIR | Contact                  | Instructions                   | and manuals                                                                               |                                                                                                    |                                                                                             |                                                                                           |                                                                | Hrvatski                           |
|---------------------------------------------------------------------------------|-----------|--------------------------|--------------------------------|-------------------------------------------------------------------------------------------|----------------------------------------------------------------------------------------------------|---------------------------------------------------------------------------------------------|-------------------------------------------------------------------------------------------|----------------------------------------------------------------|------------------------------------|
| Croatian Digital Theses Repository<br>National and University Library in Zagreb |           |                          |                                | BROWSE ~                                                                                  |                                                                                                    | SEARCH                                                                                      | LOAD                                                                                      |                                                                |                                    |
|                                                                                 |           |                          |                                | Search                                                                                    |                                                                                                    |                                                                                             | this repository                                                                           | ~                                                              | ۹                                  |
|                                                                                 |           |                          |                                |                                                                                           |                                                                                                    |                                                                                             |                                                                                           |                                                                |                                    |
| DIGITAL ACADEMIC AN                                                             |           | AUG<br><b>19</b><br>2020 | ZIR slavi                      | peti rođe<br>Nacionalni ro<br>21. kolovoza<br>Zagrebu u s<br>trajne pohra<br>Republici Hr | endan!<br>epozitorij završnih i<br>a 2015. godine. ZIF<br>uradnji sa Sveučiliš<br>ne i javnog pristupa<br>vatskoj. | i diplomskih radova<br>R je uspostavljen u l<br>šnim računskim cen<br>a svim završnim i dij | ZIR započeo je s ra<br>Nacionalnoj i sveučil<br>trom Sveučilišta u Z<br>plomskim radovima | dom prije pe<br>išnoj knjižnic<br>agrebu (Srce<br>obranjenim ι | t godina,<br>;i u<br>3) radi<br>J  |
| zir.                                                                            | nsk.hr    | FEB<br><b>12</b><br>2020 | Nova fun<br>(bookma<br>WEBINAR | Na repozitor<br>svakom prija                                                              | ost u repozit<br>rijima u Dabru omu<br>avljenom korisniku                                                          | torijima — spi<br>ogućeno je spremai<br>pruža mogućnost s                                   | remanje rado<br>nje objekata u liste<br>premanja pojedinih                                | OVA<br>(engl. <i>bookn</i><br>radova u vla                     | <i>nark</i> ), što<br>astitu listu |

# 6. Information sources of EU law

## 6.1. E-publications, e-documents, official sources and EU databases

All the information you need about the EU can be found at:

- European Documentation Center of the Faculty of Law in Osijek <u>https://www.pravos.unios.hr/knjiznica/edc\_eng</u>
- European Documentation Center of the Faculty of Law in Zagreb <u>https://www.pravo.unizg.hr/knjiznica/edc</u>
- European Documentation Center of the Faculty of Law in Rijeka <u>https://pravri.uniri.hr/en/library-home/resources/38-hr/knjiznica/595-edc.html</u>
- Information Center Europe Direct Osijek (EDIC Osijek) <u>http://www.europedirect-osijek.eu/</u>
- EUR-Lex <u>http://eur-lex.europa.eu/homepage.html?locale=hr</u>
- Europedirect <a href="http://europa.eu/europedirect/index\_en.htm">http://europa.eu/europedirect/index\_en.htm</a>
- EUROPA <u>http://europa.eu/index\_en.htm</u>

## 6.2. EUR-Lex

The EUR-Lex website provides free access to the 23 official languages of the EU: the Official Journal of the European Union, EU legislation (EU treaties, directives, regulations, decisions, consolidated texts, etc.), preparatory acts, legislative proposals, reports , Green and White Papers, etc.), EU case law (judgments, decisions, etc.), international agreements, EFTA documents and other public documents. Legislative procedures can also be monitored. The database is updated daily and contains more than 3 million items, including some texts from 1951. Each document is accompanied by analytical metadata (reference to publication, dates, keywords, etc.) sorted by different tabs: about the document, text, related documents, procedures (document life cycle). Simultaneous display of the document in three languages is available.

| EUR-Lex<br>Access to European Union law                                                                                                    |                                                                                                    |                                                                                                    | English 🖪 Guest 🐣                                                                                                    |
|----------------------------------------------------------------------------------------------------|----------------------------------------------------------------------------------------------------|----------------------------------------------------------------------------------------------------|----------------------------------------------------------------------------------------------------|
| EUROPA > EURLex home > EU law                                                                                                    |                                                                                                    | SEARCH                                                                                                   | Official Journal<br>Latest issue: 08/09/2021                                                                                                    |
| • Search tips<br>Conference<br>on the Future<br>of Europe                                                                                                    | The future                                                                                                    | Need more search options? Use the Advanced search<br>is in your hands<br>Make your voice heard           | L317 - C360 C3601 C361 C362<br>More >                                                                                                    |
| EU law   Treaties  Legal acts  Consolidated texts  International agreements  Preparatory documents  EFTA documents  Lawmaking procedures  Summaries of EU Legislation  Browse by EU Institutions  Browse by EUroVoc | EU case-law<br>Case-law<br>Digital reports<br>Directory of case-law<br>Information<br>News<br>Latest developments on EUR-Lex<br>Statistics<br>> ELI register<br>EU budget online | National law and case-law         National transposition         National case-law         JURE case-law | <ul> <li>Find results by document number</li> <li>Year</li> <li>Number</li> <li>All document types</li> <li>Find results by CELEX number</li> </ul> |
| EUR-Lex<br>Access to European Union law                                                                                                    |                                                                                                    |                                                                                                    | English EN Guest                                                                                                    |
| MENU     QUICK SEA     Search tips EUROPA > EUR-Lex home > Access to the Official Journal                                                                                                    | NRCH                                                                                                    |                                                                                                    | Need more search options? Use the Advanced search                                                                                                   |
| Access to the Official Journal<br>Legally binding print editions                                                                                                    | Access to the Official J                                                                                                    | ournal                                                                                                   | ? L⊴ ↔ < Share                                                                                                    |
| Special edition                                                                                                    | <ul> <li>Direct access to the Official Journal</li> <li>Year</li> <li>OJ series</li> <li>2021</li> <li>All</li> <li>Access by year</li> </ul>                                    | Class of the OJ                                                                                          | Number of the OJ                                                                                                    |
|                                                                                                    | Recent issues                                                                                                    |                                                                                                    | Results 1 - 25 of 25 1                                                                                                    |
|                                                                                                    | Date         L (Legislation           08/09/2021         L317           07/09/2021         L315                                                                                  | C (information and Notin<br>C360 C3601 C361 C<br>C358 C358A C359                                         | 2362                                                                                                    |

| EUR-Lex<br>Access to European Union law                                 |                                                                                                    |                                                               |                                                                                                   | English <mark>EN</mark> Guest 🖉                                                                                                    |
|-------------------------------------------------------------------------|----------------------------------------------------------------------------------------------------|---------------------------------------------------------------|---------------------------------------------------------------------------------------------------|----------------------------------------------------------------------------------------------------|
| E MENU Q QUICK<br>Search tip                                            | SEARCH<br>s                                                                                                    |                                                               |                                                                                                   | Q<br>Need more search options? Use the Advanced search                                                                                                    |
| EUROPA > EUR-Lex home > Advanced search                                 |                                                                                                    |                                                               |                                                                                                   | ? 🔒 < Share                                                                                                    |
| Exclude consolidated versions                                           | Exclude corrigenda                                                                                                    |                                                               |                                                                                                   | Search Clear                                                                                                    |
| Collection                                                              | All documents  Choose multiple collections                                                                                                    |                                                               |                                                                                                   | ~                                                                                                    |
|                                                                         |                                                                                                    |                                                               |                                                                                                   | ✓ Expand all                                                                                                    |
| ✓ Text search                                                           | Search Find results containing:<br>AND OR NO                                                                                                    | T Add/remove results con                                      | <ul> <li>In title</li> <li>In text</li> <li>In text</li> <li>In title</li> <li>In text</li> </ul> | Search hints:<br>· Implementing regulation =<br>Implementing AND regulation<br>· "exact phrase search<br>· * replace 0 to n characters<br>· ? replace a single character |
| <ul> <li>Document reference</li> <li>Authors of the document</li> </ul> | Year Number<br>Year       Year       Yea | <ul> <li>Directive</li> <li>COM and JOIN documents</li> </ul> | +                                                                                                 | <ul> <li>Decision</li> <li>SEC or SWD documents</li> </ul>                                                                                                    |
| <ul> <li>Author of the document</li> </ul>                              | Author<br>All                                                                                                    | Other                                                         | +                                                                                                 |                                                                                                    |
| <ul> <li>Search by Celex number</li> </ul>                              | CELEX number                                                                                                    |                                                               |                                                                                                   |                                                                                                    |